## caf.fr Fiche pratique MON COMPTE PARTENAIRE

## HABILITER UN UTILISATEUR SERVICE ADONIS

Vous êtes administrateur de Mon Compte Partenaire ou responsable d'habilitation de votre groupe. Cette fiche vous guide pas à pas pour la création de vos utilisateurs.

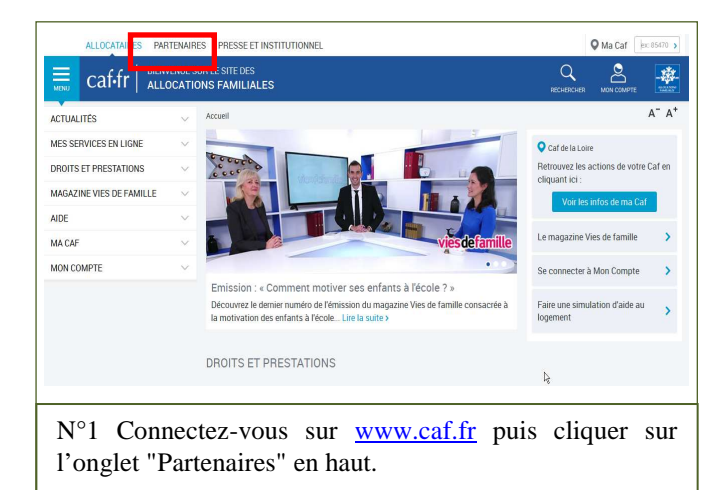

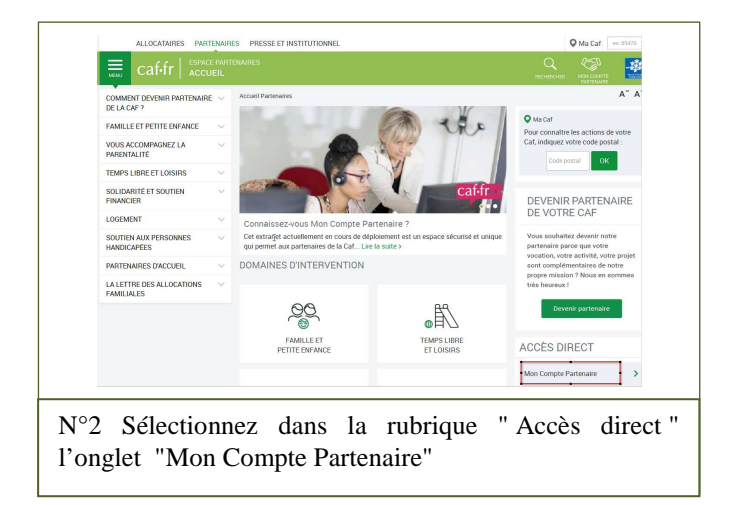

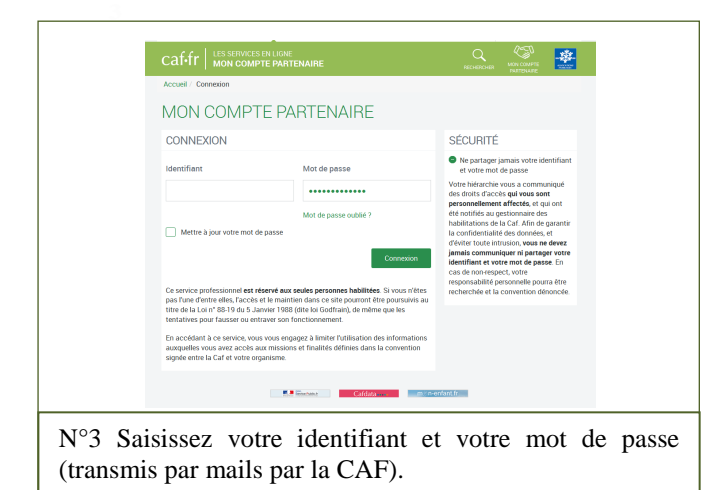

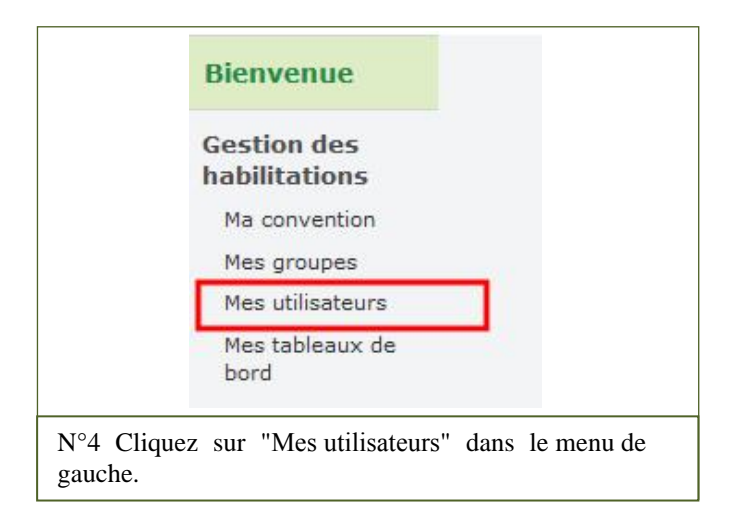

| rgeniemes<br>naulter les                  | Convention sel    | ectionnée : Cent | re Social le Clos | des Potiers              |                                                                                                    | Organisme pa          | rtenaire i Centre S  | ocial le Clos des | Potiers                 |                |  |  |
|-------------------------------------------|-------------------|------------------|-------------------|--------------------------|----------------------------------------------------------------------------------------------------|-----------------------|----------------------|-------------------|-------------------------|----------------|--|--|
| rgenismes<br>artenaires                   | Identifiant :     |                  |                   | No                       | m :                                                                                                    |                       |                      |                   |                         |                |  |  |
| Enregistrer un<br>organisme<br>partenaire |                   |                  |                   |                          |                                                                                                    |                       |                      |                   |                         |                |  |  |
| omentions                                 | Prénom :          |                  | 13                | St                       | ectionner un groupe                                                                                                    | :                     |                      |                   |                         |                |  |  |
| Consulter les                             |                   |                  |                   | То                       | 15                                                                                                    | -                     |                      |                   |                         |                |  |  |
| Formaliser une                            | (1 of 2) (1 of 2) |                  |                   |                          |                                                                                                    |                       |                      |                   |                         |                |  |  |
| upervision                                | Identifient ©     | Nom 0            | Prénom 0          | Adresse mail             | Téléphone 0                                                                                                    | Date<br>d'ouverture 0 | Date de clôture<br>© | Statut 0          | Nodifier /<br>Supprimer | Autres actions |  |  |
| abilitations                              | 101000-0010       | TAXABLE IN       | 100               | induction of             |                                                                                                    | 23/10/2017            |                      | Ouvert            | 2.0                     | Choizie        |  |  |
| upervision<br>létier                      | 10.000            | 101000           |                   | an AREAS                 | and the second second s | 23/10/2017            |                      | Ouvert            | ×                       | Cholair        |  |  |
| Construction Construction                 | ACCURRENT         | 19400            | Test .            | in and                   | DOM: NO                                                                                                    | 20/10/2017            |                      | Ouvert            | 2.0                     | Cholain        |  |  |
| ossier                                    | 100401040         | 1004908          | -                 | And address of the owner | percenter of                                                                                                    | 09/18/2017            |                      | Ouvert            | 2.0                     | Cholair        |  |  |
| ides financières<br>'action sociale       | 10100             | and the          | 10.04             | 1010020                  | ALC: NOT THE OWNER.                                                                                                    | 22/02/2017            |                      | Ouvert            | × 0                     | Cholair        |  |  |
|                                           | 1000000           | 10100            | 1018              | and the second           | and the second second                                                                                                    | 24/38/2016            |                      | Ouvert            | 10                      | Cholair        |  |  |
|                                           | 101000            | 100.00           | -                 | 194637                   | 10000                                                                                                    | 26/06/2016            |                      | Ouvert            | 2.0                     | Cholain. *     |  |  |
|                                           | NORMON            | IO47             | ilater.           |                          | NU-PO                                                                                                    | 23/08/2016            | 01/09/2016           | Cléturé           | 1                       | Cholair        |  |  |
|                                           | RECEIPTION        | 0444,445         | inches .          | 100000                   | a province of                                                                                                    | 01/09/2016            |                      | Ouvert            | 2.0                     | Cholair        |  |  |
|                                           |                   | 1000             | Addate.           | -                        | ACCORD 1                                                                                                    | 01/08/2016            |                      | Ouvert            | /0                      | Cholair        |  |  |
|                                           |                   |                  |                   |                          | ·· ·· (1 of 2)                                                                                                    | PP P1 10              |                      |                   |                         |                |  |  |
|                                           | Coloruputient     |                  |                   |                          | Retrier & In Este                                                                                                    | the convertices       |                      |                   |                         |                |  |  |

N°5 Sélectionnez ensuite "Créer un utilisateur" bouton vert en bas à gauche du tableau. Le tableau ci-contre liste les utilisateurs déjà habilités.

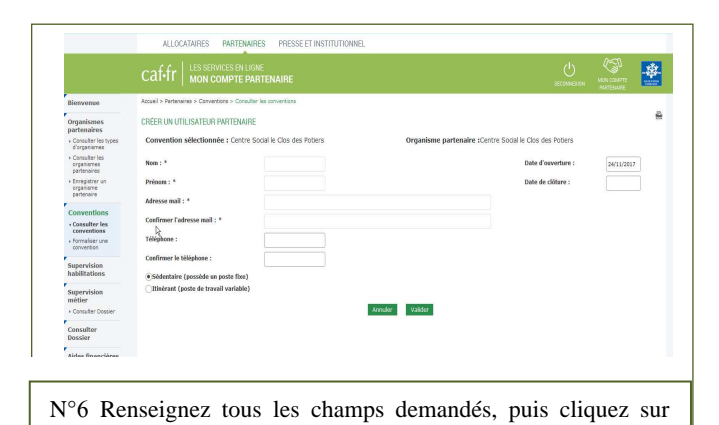

"Valider".

Concision
 Concision
 Concision
 Concision
 Concision
 Concision
 Concision
 Concision
 Concision
 Concision
 Concision
 Concision
 Concision
 Concision
 Concision
 Concision
 Concision
 Concision
 Concision
 Concision
 Concision
 Concision
 Concision
 Concision
 Concision
 Concision
 Concision
 Concision
 Concision
 Concision
 Concision
 Concision
 Concision
 Concision
 Concision
 Concision
 Concision
 Concision
 Concision
 Concision
 Concision
 Concision
 Concision
 Concision
 Concision
 Concision
 Concision
 Concision
 Concision
 Concision
 Concision
 Concision
 Concision
 Concision
 Concision
 Concision
 Concision
 Concision
 Concision
 Concision
 Concision
 Concision
 Concision
 Concision
 Concision
 Concision
 Concision
 Concision
 Concision
 Concision
 Concision
 Concision
 Concision
 Concision
 Concision
 Concision
 Concision
 Concision
 Concision
 Concision
 Concision
 Concision
 Concision
 Concision
 Concision
 Concision
 Concision
 Concision
 Concision
 Concision
 Concision
 Concision
 Concision
 Concision
 Concision
 Concision
 Concision
 Concision
 Concision
 Concision
 Concision
 Concision
 Concision
 Concision
 Concision
 Concision
 Concision
 Concision
 Concision
 Concision
 Concision
 Concision
 Concision
 Concision
 Concision
 Concision
 Concision
 Concision
 Concision
 Concision
 Concision
 Concision
 Concision
 Concision
 Concision
 Concision
 Concision
 Concision
 Concision
 Concision
 Concision
 Concision
 Concision
 Concision
 Concision
 Concision
 Concision
 Concision
 Concision
 Concision
 Concision
 Concision
 Concision
 Concision
 Concision
 Concision

 $N^{\circ}7$  Repérez votre utilisateur dans la liste. Dans la colonne "Autres actions ", cliquez sur "Choisir " et sélectionnez dans le menu déroulant "Ajouter à un groupe".

| Organismegartenalves                                                                                                    | invenue                               | Accuell > Partenaires > Co      | inventions > Consulter les convention |                   |                                                                                                    |
|----------------------------------------------------------------------------------------------------|---------------------------------------|---------------------------------|---------------------------------------|-------------------|----------------------------------------------------------------------------------------------------|
| Convertion selectionnée : Centre Social le Cos des Organisme partenaire : Centre Social le Cos des Organisme partenaire :                                                                                                    | anismes<br>tenaires                   | AJOUTER UN UTILISA              | ATEUR AU GROUPE                       |                   |                                                                                                    |
| Constraints     Utilitateur:     Use in unarus     Groups :     Choise on groups existent       Program of optiming<br>optiming     Date of ouverture : *     2411/2027     Date de clifture :       Consertions     Consertions     Avruire     Apostraint       Support/Statistant     Support Statistant     Support Statistant                                                                                                    | onsulter les types<br>organismes      | Convention sélection<br>Potiers | onnée : Centre Social le Clos o       | les Organism      | ne partenaire : Centre Social le Clos des Potiers                                                                                                    |
| Considered an<br>optimized<br>and the optimized<br>and the | onsulter les<br>ganismes<br>rtenaires | Utilisateur :                   | Tarital IN ADDRESS                    | Groupe :          | (Choirin un groune avietant)                                                                                                    |
| Conventions Conventions Conven                                                                                                    | registrer un<br>ganisme<br>rtenaire   | Date d'ouverture : *            | 24/11/2017                            | Date de clôture : | (Choisir un groupe existant)<br>AFAS DEC AFAS Dédarer                                                                                                    |
| Consulter is conventions formation and the second second s                                                                                                    | nventions                             |                                 |                                       | Annuler Ajouter a | The second second                                                                                                    |
| Tromalage and a second second se                                                                                                    | ensulter les                          |                                 |                                       |                   | Careful Consideration ()                                                                                                    |
| Supervision • •                                                                                                    | rmaliser une<br>nvention              |                                 |                                       |                   | And a second deep for a second deep for a second |
|                                                                                                    | ervision<br>ilitations                |                                 |                                       |                   | · · ·                                                                                                    |
| supervision                                                                                                    | ervision<br>tier                      |                                 |                                       |                   |                                                                                                    |
| Consulter Dossier                                                                                                    | osulter Dossier                       |                                 |                                       |                   |                                                                                                    |

|                                            | caf-fr Les services en ligne<br>Mon compte partenaire                                                                   |
|--------------------------------------------|----------------------------------------------------------------------------------------------------|
| Bienvenue                                  | Accueil > Partenaires > Conventions > Consulter les conventions                                                         |
| Organismes<br>partenaires                  | AJOUTER UN UTILISATEUR AU GROUPE                                                                                        |
| Consulter les types     d'organismes       | Convention sélectionnée : Centre Social le Clos des<br>Datiere Organisme partenaire : Centre Social le Clos des Potiers |
| Consulter les<br>organismes<br>partenaires | Itilicateur                                                                                                    |
| Enregistrer un<br>organisme<br>partenaire  | Date d'ouverture : * 24/11/2017 Date de clôture :                                                                       |
| Conventions                                | Annuler Ajouter au groupe                                                                                               |
| Consulter les     conventions              |                                                                                                    |
| Formaliser une<br>convention               |                                                                                                    |
|                                            |                                                                                                    |

Votre utilisateur est maintenant habilité.

A tout moment, en tant que responsable des habilitations, vous pouvez ajouter ou retirer un utilisateur au sein de votre groupe.